# Como aceder ao correio eletrónico (e-mail)? Como entrar no Teams?

1. Abre um dos seguintes *browsers*:

Google Chrome

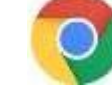

• Edge

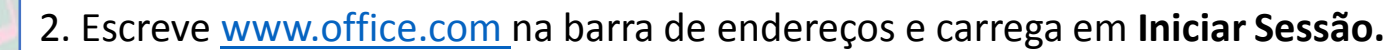

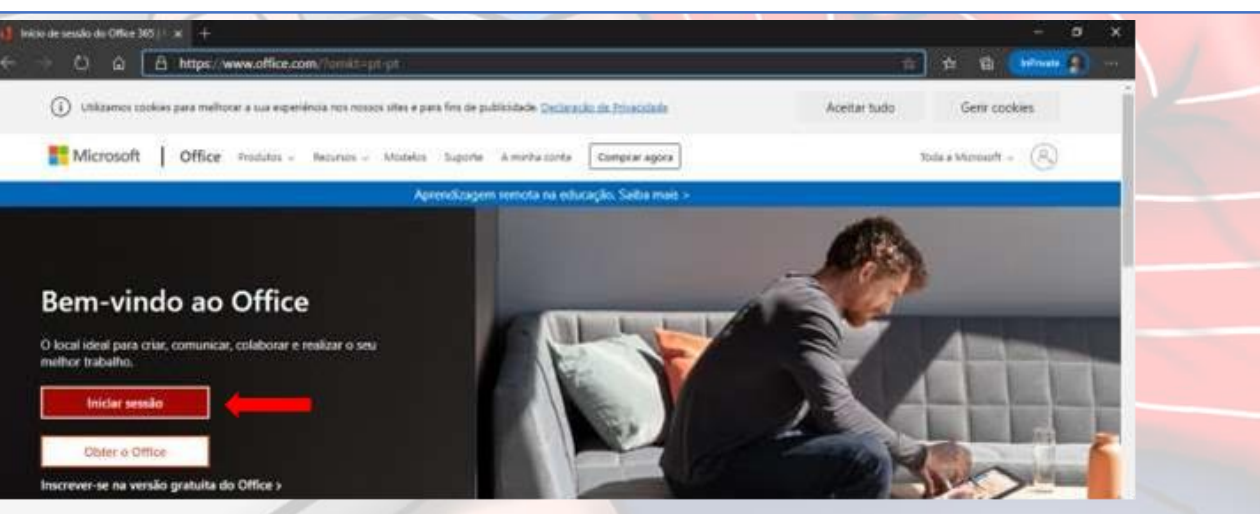

Escola Básica Integrada de Lagoa 13 de novembro de 2020 O Conselho Executivo

### 3. Escreve o endereço LOGON e carrega em seguinte

#### Microsoft

#### Iniciar sessão

fb010100@edu.azores.gov.pt

Nenhuma conta? Crie uma!

Não consegue aceder à sua conta?

Opções de início de sessão

Seguinte

## 4. Escreve <u>a palavra passe</u> e carrega em seguinte.

Iniciar sessilio

distant despinent

Introduzir palavra-passe

Secretaria Regional da Educação e Cultura

+ fb010100@edu.azores.gov.pt

Palavra-passe

Esqueci-me da patavra-pathe

5. Se estiveres a utilizar o teu computador pessoal ou de casa, carrega em **SIM**. Se estiveres a utilizar um equipamento da escola ou outro que não seja teu, carrega em **NÃO**.

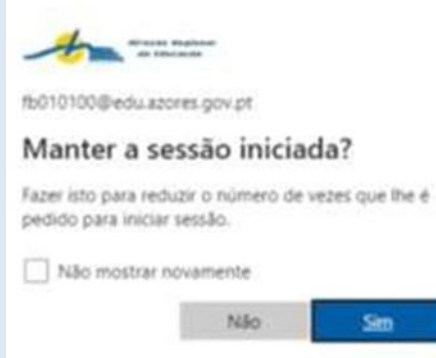

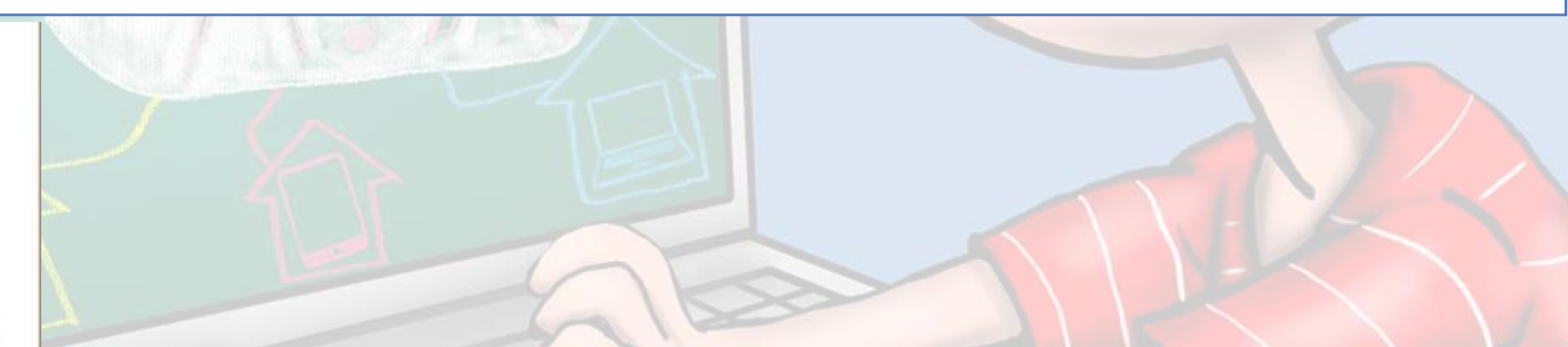

6. O acesso foi concluído com sucesso ao visualizar a página inicial do OFFICE e as suas aplicações.

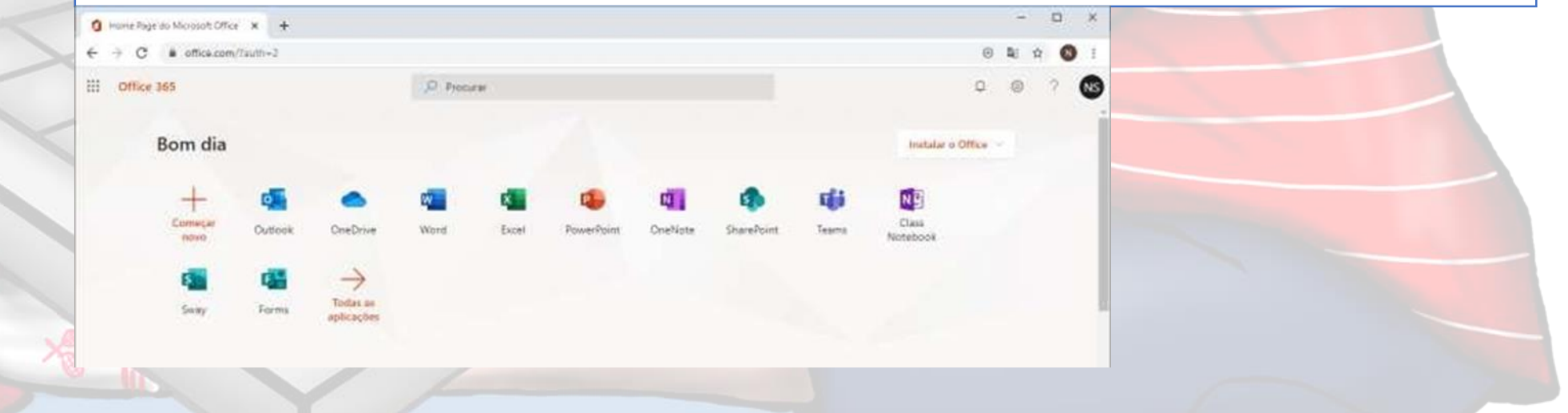

7. A imagem seguinte mostra o menu principal do Office 365. Se quiseres ir para o correio eletrónico, seleciona a opção "Outlook". ٠ Se quiseres ir para o Microsoft Teams, seleciona a opção "Teams". ٠ Office 365 Procurar D. Boa tarde Instalar o Office + Começar Class Outlook OneDrive OneNot SharePoin Sway Notebook novo aplicações Recomendados Você editou isto quarta às 16:23 0 2 X 📁 Feedback